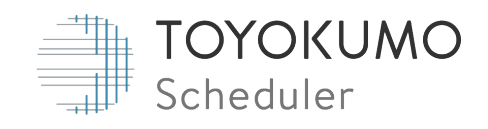

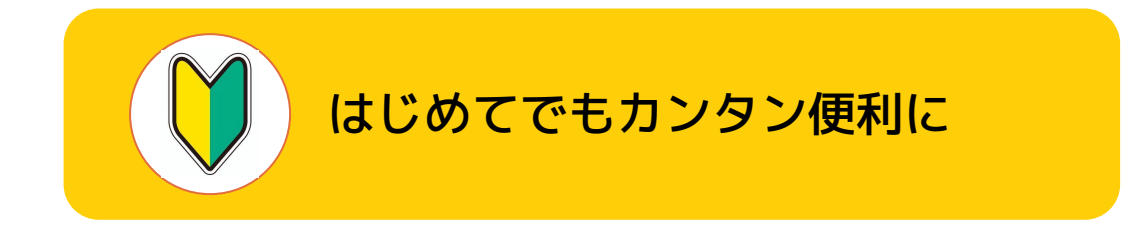

# <sub>トヨクモ スケジューラー</sub> スタートアップガイド

ver.1.1.0

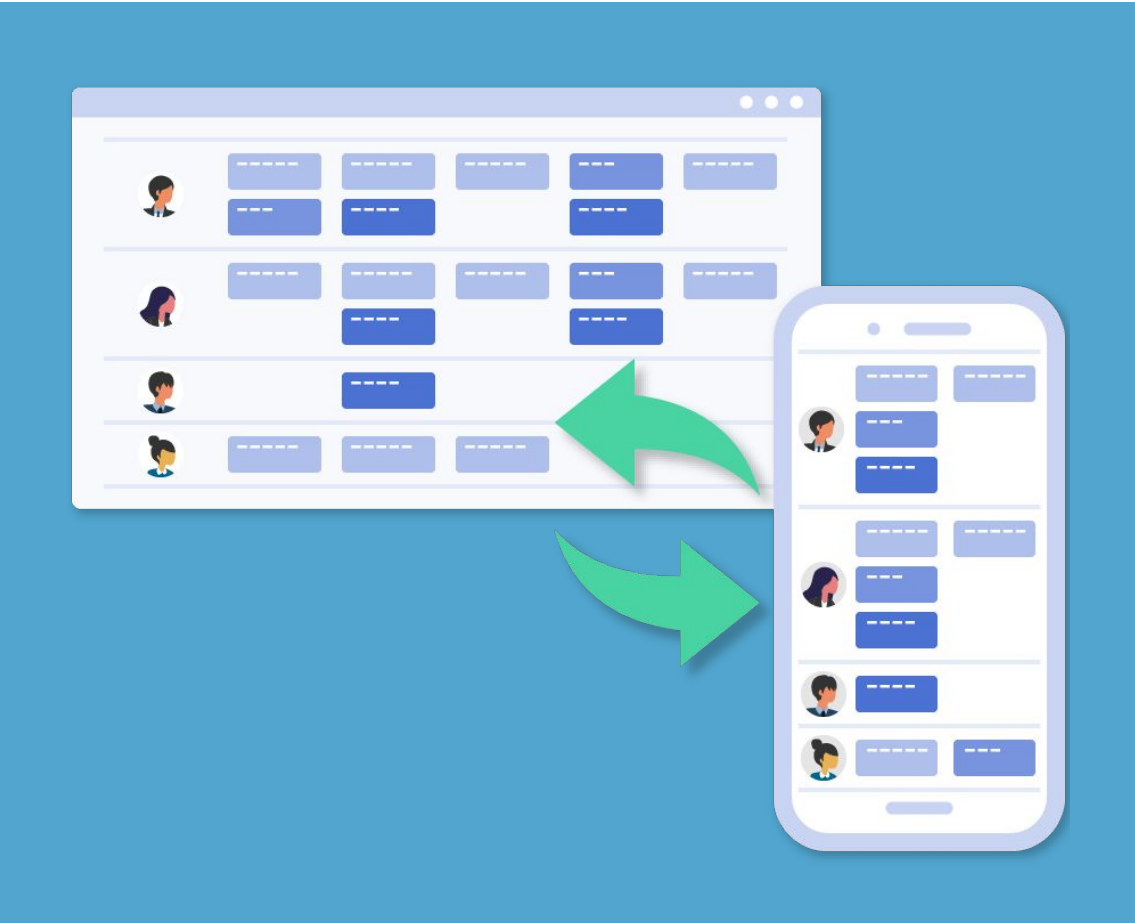

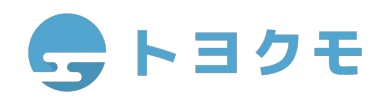

目次

トヨクモ スケジューラーにようこそ!

このスタートアップガイドでは、トヨクモ スケジューラーをはじめて触るお客様に向け、 基本的な設定方法について紹介します。

初期設定でお困りのことがあれば、ぜひご利用ください。

#### ステップ1 **準備をしよう**

- 1. トヨクモ スケジューラーにログインする
- 2. <u>ユーザーを追加する</u>
- 3. <u>施設を追加する</u>

#### ステップ2 使ってみよう

- 1. <u>予定を登録する</u>
- 2. 施設の予約をする
- 3. 個人スケジュールを確認する
- 4. グループスケジュールを確認する
- 5. <u>スマートフォンアプリで確認する</u>

ステップ3 一歩進んだ便利ワザ

- 1. <u>データをインポートする</u>
- 2. オンライン会議を設定する
- 3. <u>空き時間を確認する</u>
- 4. <u>社外との日程調整ページを作成する</u>
- 5. <u>日程調整ページを変更する</u>

#### 困った時に

<u>ヘルプサイト・お問い合わせ</u>

# 1-1 トヨクモ スケジューラーにログインする

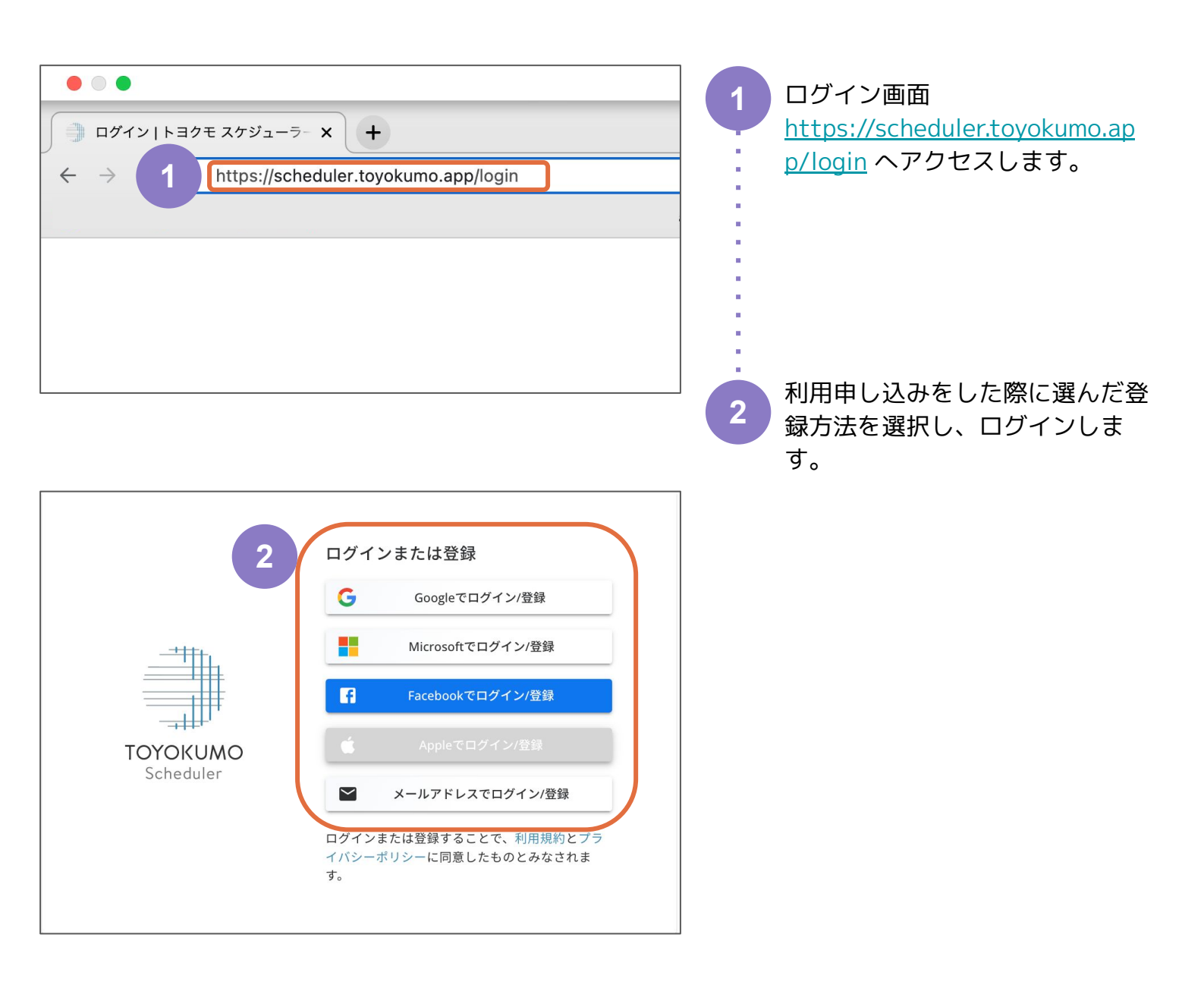

ステップ1 **準備をしよう** 

2 使ってみよう

>進んに 川ワザ

#### 1-2 ユーザーを追加する

| TOYOKUMO                                     | <b>名 個人</b>           |                | n-7 (C  | 空き時間  |             |          |              |               | 1 🔹 🔊           |     | 画面右上の歯車マークから <b>システ</b>           |
|----------------------------------------------|-----------------------|----------------|---------|-------|-------------|----------|--------------|---------------|-----------------|-----|-----------------------------------|
| 〈 2022年3月 〉                                  | 今日                    | < >            |         |       |             |          |              | 3 月           | ToDoリスト 完了      |     | 小設定を選択します。                        |
| 日月火水木金土                                      | 2022年                 | *              | *       | *     | \$          | ±        | в            | л             |                 |     |                                   |
| 6 7 <b>3</b> 9 10 11 12                      | 3月<br>~ <sup>終日</sup> |                | 2       | 3     | 4           | 5        | 6            | /             | ロ テスト           |     |                                   |
| 13 14 15 16 17 18 19<br>20 21 22 23 24 25 26 | 9:00                  |                |         |       |             |          |              |               |                 |     |                                   |
| 27 28 29 30 31 1 2<br>3 4 5 6 7 8 9          |                       |                |         |       |             |          |              |               |                 |     |                                   |
| メンバー 施設                                      | 10:00                 |                |         |       |             |          |              |               |                 | -   |                                   |
| Q、表示名・所属部署で検索                                |                       |                |         |       |             |          |              |               |                 |     |                                   |
|                                              | 11.00                 |                |         |       |             |          |              |               |                 | :   |                                   |
| システム設定                                       | ユーサ                   | 「一の設定          | 2       |       |             |          |              |               |                 | ٦   |                                   |
| 設定項目一覧                                       | 部署構                   | 诰              |         |       | 谓:          | 択した部署は   | こ所属する        | ユーザー          |                 | 2   | ユーリー/ユーリーを指付りるを                   |
| 組織情報                                         | ) テス                  | ~=<br>ト株式会社(テ: | スト株式会社) |       |             | +        | 2,71/1月 9 3. | - /           |                 |     | 選択します。                            |
| 環境名                                          | 未所                    | 属              |         | - ( 4 | <b>1</b> 74 | + 1-9-8  | 1010 9 9     |               |                 |     |                                   |
| 部署                                           |                       |                |         |       | _           | 変更 表示    | 名            | メールアドレス       | 状態              | -   |                                   |
| 2-#-                                         |                       |                |         |       |             | <u> </u> |              | -             | · · ·           | -   |                                   |
| システム管理者                                      |                       |                |         |       |             |          | 太郎           | suritimeerful | 有効              | -   |                                   |
| カレンダー                                        |                       |                |         |       |             |          |              |               |                 |     |                                   |
| 911-7                                        |                       |                |         |       |             |          |              |               |                 |     |                                   |
| <b>ユーザー招待</b><br>画像をアップロード                   |                       |                |         |       |             |          |              |               |                 | ן 🧿 | 必要事項を入力し、 <b>招待する</b> を選<br>択します。 |
| <sup>所属部署</sup><br>テスト株式会社(テスト株              | 朱式会社) ×               | 営業部(s          | ales) × |       |             |          |              |               | ~               |     |                                   |
| メールアドレス*                                     |                       |                |         |       |             |          |              |               |                 | -   |                                   |
| test@test.co.jp                              |                       |                |         |       |             |          |              |               |                 | •   | <b>辺谷したコーザーに白動でログイン辺谷</b>         |
| 氏名*                                          |                       |                | よみ      |       |             |          | 表示           | 名*            |                 |     |                                   |
| 山田 花子                                        |                       |                | やまだ     | はなこ   |             |          | ШE           | 日花子           |                 | -   |                                   |
| 電話番号                                         |                       |                | 本子16    |       |             |          |              |               |                 | -   | は、招付メールが达られないためご注息                |
| 000000000                                    |                       |                | 32/1/18 |       |             |          |              |               |                 |     | くたさい。                             |
| ✓ 有効化                                        |                       |                |         |       |             |          |              |               |                 |     |                                   |
|                                              |                       |                |         |       |             |          |              |               |                 | -   |                                   |
| memo                                         |                       |                |         |       |             |          |              |               |                 | •   |                                   |
|                                              |                       |                |         |       |             |          |              |               |                 |     |                                   |
|                                              |                       |                |         |       |             |          |              |               |                 |     | 招待メールの再送は、ユーザー登                   |
|                                              | 「自動でログ                | イン招待メー         | - 川を祥る  |       |             |          |              |               |                 |     |                                   |
|                                              | - Gam (H )            |                |         |       |             |          |              |               |                 |     | <b>球後、ユーリーの編集凹囬から</b> り           |
|                                              |                       |                |         |       |             |          |              |               | <b>3</b> ル 招待する |     | 能です。                              |
|                                              |                       |                |         |       |             |          |              |               |                 | -   |                                   |

ユーザー及びユーザーの所属部署の登録はCSVファイルを用いた一括登録も可能です。 CSVファイルでの設定方法はヘルプサイト:ユーザー情報のCSV読み込みをご確認ください。

また、ユーザーを部署に紐付けたい場合、先に部署を作成する必要があります。 部署の作成方法は、ヘルプサイト:部署の追加/編集/削除方法</u>をご確認ください。

ヘルプサイト: https://scheduler-faq.zendesk.com

2 使ってみよ<sup>.</sup>

> 困った時に

#### 1-3 施設を追加する

| TOYOKUMO<br>Scheduler                                         | 名 個,                   | へ 発グル  | -7 O | 空き時間   |        |        |        |        | 1 🔹 🛛              |   | 画面右上の歯車マークから <b>システ</b>   |
|---------------------------------------------------------------|------------------------|--------|------|--------|--------|--------|--------|--------|--------------------|---|---------------------------|
| < 2022年3月 >                                                   | 今日                     | < >    |      |        |        |        |        | 3 B    | ToDoリスト 完了         |   | <b>ム設定</b> を選択します。        |
| 日月火水木金土<br>27 28 1 2 3 4 5                                    | <sup>2022年</sup><br>3月 | ×<br>1 | * 2  | *<br>3 | ≜<br>4 | ±<br>5 | ≡<br>6 | л<br>7 |                    |   |                           |
| 6 7 🚺 9 10 11 12<br>13 14 15 16 17 18 19                      | ✓ 終日                   |        |      |        |        |        |        |        | ロ テスト              |   |                           |
| 20 21 22 23 24 25 26<br>27 28 29 30 31 1 2                    | 9:00                   |        |      |        |        |        |        |        |                    | • |                           |
| 3 4 5 6 7 8 9                                                 | 10:00                  |        |      |        |        |        |        |        |                    |   |                           |
| メンバー 施設                                                       |                        |        |      |        |        |        |        |        | 1                  | - |                           |
| <ul> <li>Q、表示名・所属部署で検索</li> <li>() ニフト + 97</li> </ul>        | 11:00                  |        |      |        |        |        |        |        | -                  | • |                           |
| <ul> <li>日 7×FXB</li> <li>日 7×FXB</li> <li>日 7×FXB</li> </ul> |                        |        |      |        |        |        |        |        |                    | • |                           |
|                                                               | 12:00                  |        |      |        |        |        |        |        |                    |   |                           |
|                                                               |                        |        |      |        |        |        |        |        |                    |   |                           |
|                                                               | 13:00                  |        |      |        |        |        |        |        |                    | • |                           |
| 東一山                                                           |                        |        |      |        |        |        |        |        | an an an an Island |   |                           |
| (2) テスト太郎                                                     | 14:00                  |        |      |        |        |        |        |        | タメクを追加             | - |                           |
|                                                               |                        |        |      |        |        |        |        |        |                    |   |                           |
| 部署<br>ユーザー                                                    |                        | 施設の討   | 设定   |        |        |        |        |        |                    | 2 | <b>施設 &gt; 追加</b> を選択します。 |
| システム管理者                                                       | 2                      | + 38   |      |        |        |        |        |        |                    |   |                           |
| カレンダー                                                         | ۷                      |        |      |        |        |        |        |        |                    |   |                           |
| グループ                                                          |                        | 変更 施設  | 名    |        |        |        |        |        | 表示順                |   |                           |
| 施設                                                            |                        | Ŧ      |      |        |        |        |        |        | Ŧ                  | • |                           |
| 予定タイプ                                                         |                        |        |      |        |        |        |        |        |                    |   |                           |
| kintoneデータ取得                                                  |                        |        |      |        |        |        |        |        |                    |   |                           |
| iCalendar形式での出力                                               |                        |        |      |        |        |        |        |        |                    | • |                           |
|                                                               |                        |        |      |        |        |        |        |        |                    |   |                           |
|                                                               |                        |        |      |        |        |        |        |        |                    |   |                           |
|                                                               |                        |        |      |        |        |        |        |        |                    |   |                           |
| 依那去泊加                                                         |                        |        |      |        |        |        |        |        |                    |   | 施設の名前を入力し、保存を選択           |
| 旭設を迫加                                                         |                        |        |      |        |        |        |        |        |                    | 3 |                           |
| 名前*                                                           |                        |        |      |        |        |        |        |        |                    |   | しまり。                      |
| 大会議室                                                          |                        |        |      |        |        |        |        |        |                    |   |                           |
|                                                               |                        |        |      |        |        |        |        |        |                    |   |                           |
| דרד 💽                                                         |                        | 8      |      |        |        |        |        |        |                    |   |                           |
| 優先順位                                                          |                        |        |      |        |        |        |        |        |                    |   |                           |
|                                                               |                        |        |      |        |        |        |        |        |                    |   |                           |
|                                                               |                        |        |      |        |        |        |        |        |                    |   |                           |
| メモ                                                            |                        |        |      |        |        |        |        |        |                    |   |                           |
|                                                               |                        |        |      |        |        |        |        |        |                    |   |                           |
|                                                               |                        |        |      |        |        |        |        |        |                    |   |                           |
|                                                               |                        |        |      |        |        |        |        |        |                    |   |                           |
|                                                               |                        |        |      |        |        |        |        |        |                    |   |                           |
|                                                               |                        |        |      |        |        |        |        |        |                    |   |                           |
|                                                               |                        |        |      |        |        |        | ×      | 3      | 保存                 |   |                           |
| (                                                             |                        |        |      |        |        |        |        |        |                    | l |                           |

#### 2-1 予定を登録する

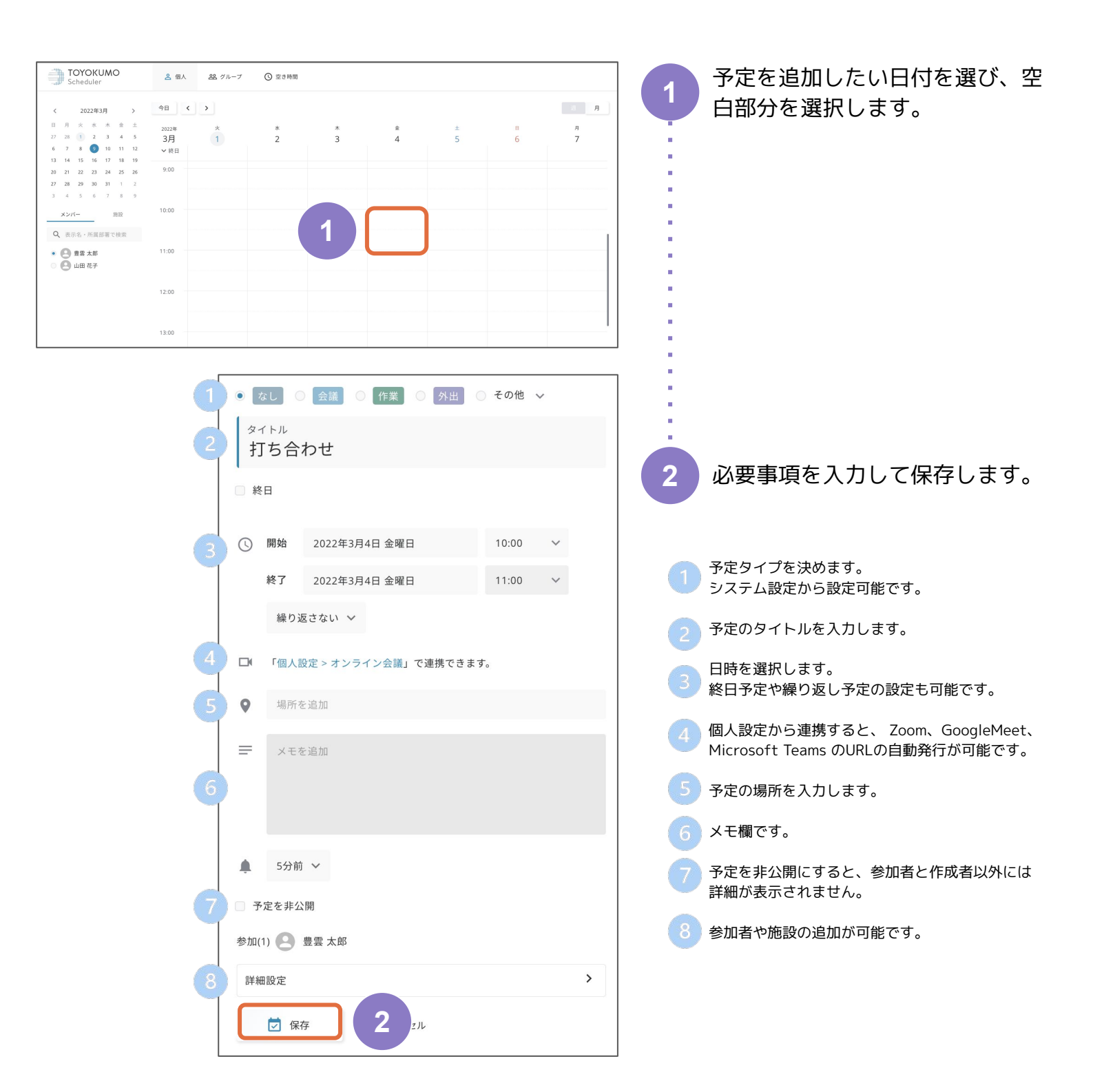

#### 2-2 施設の予約をする

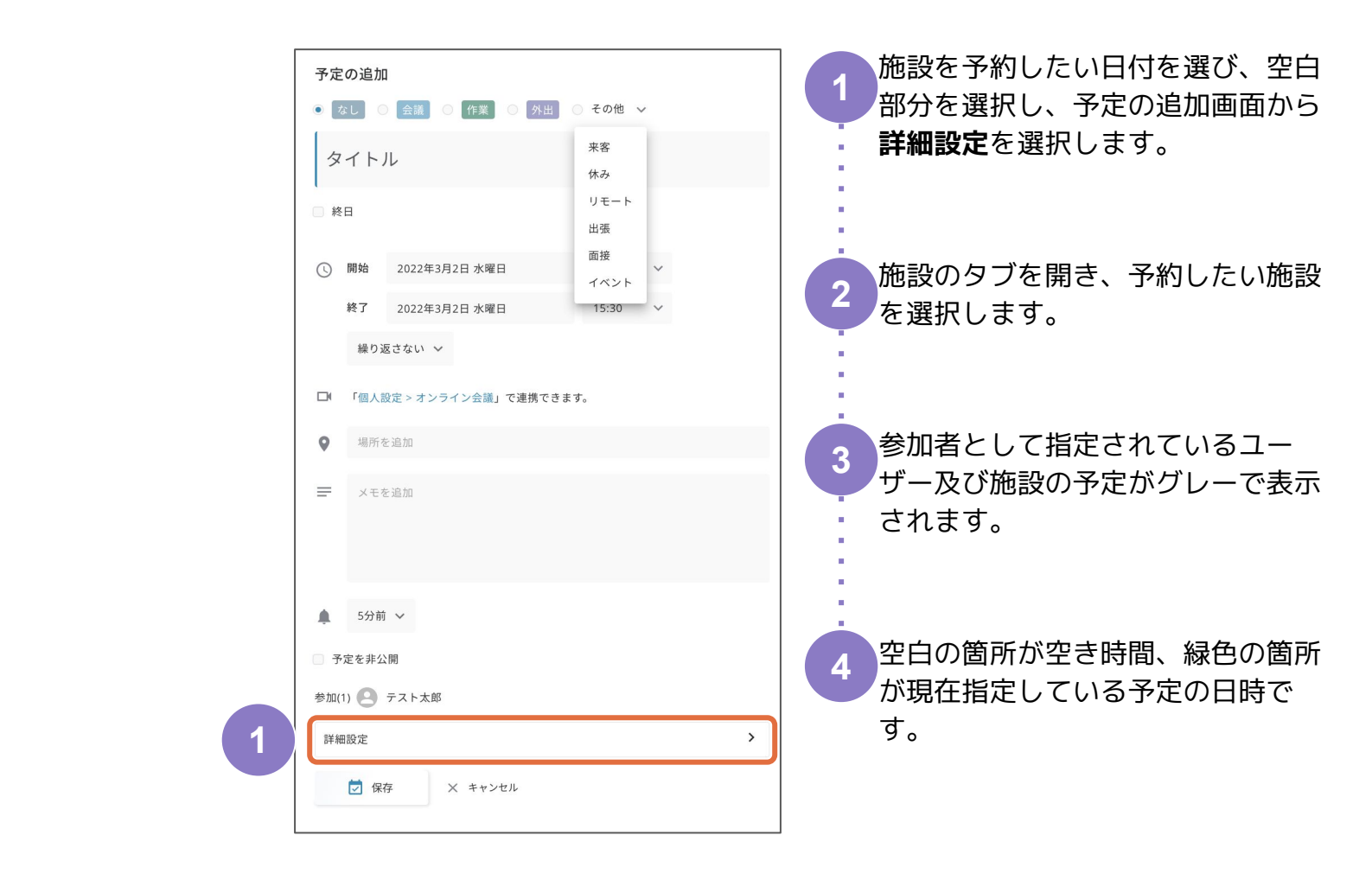

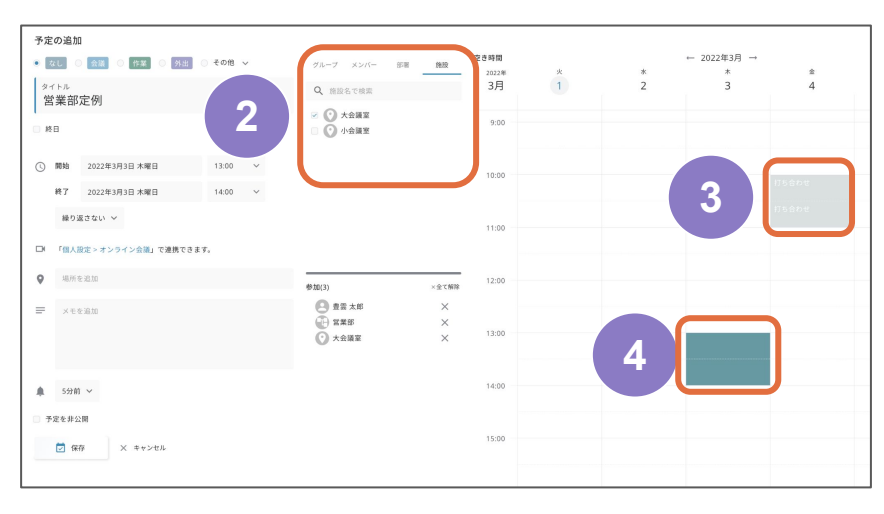

#### 2-3 個人スケジュールを確認する

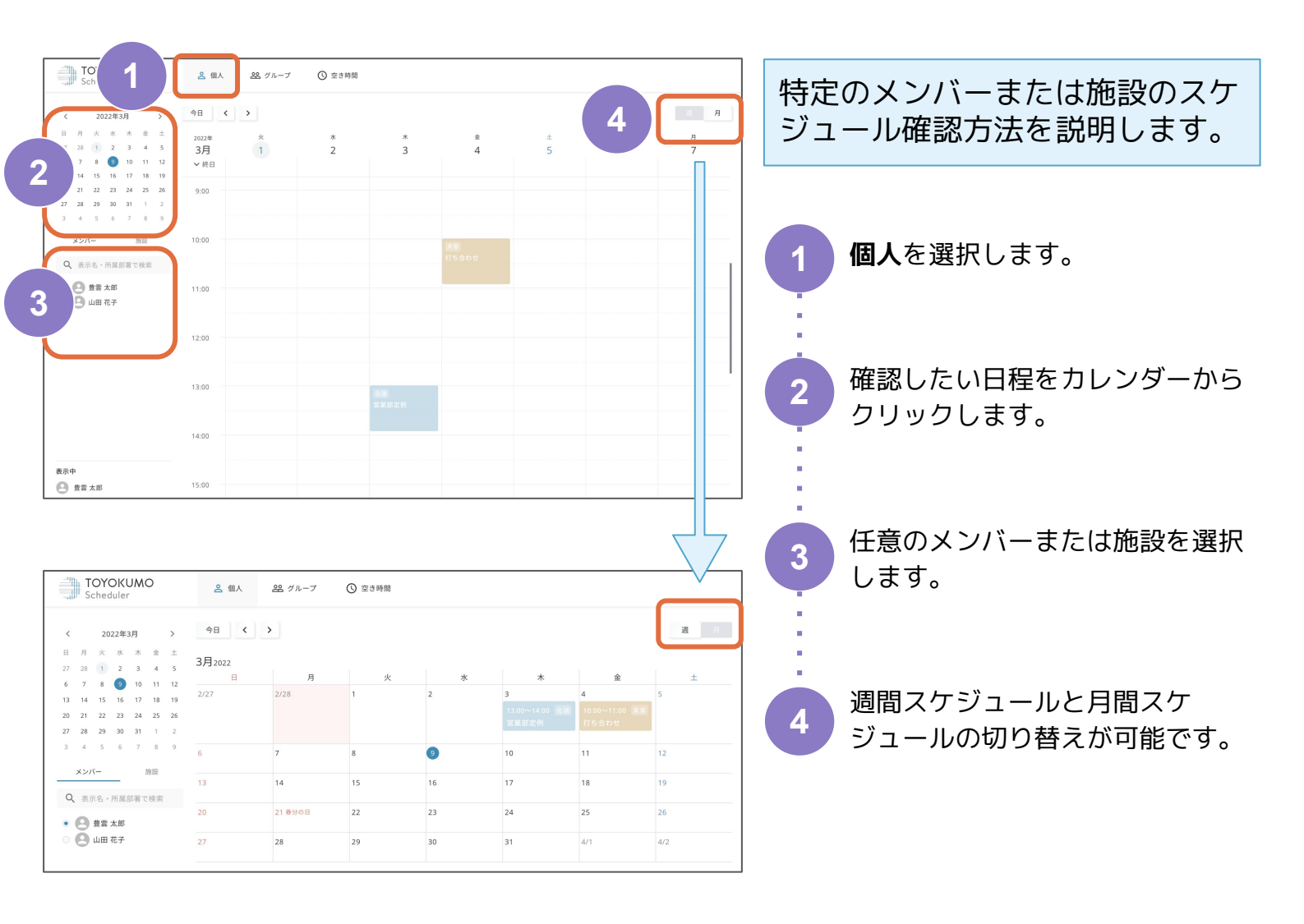

### 2-4 グループスケジュールを確認する

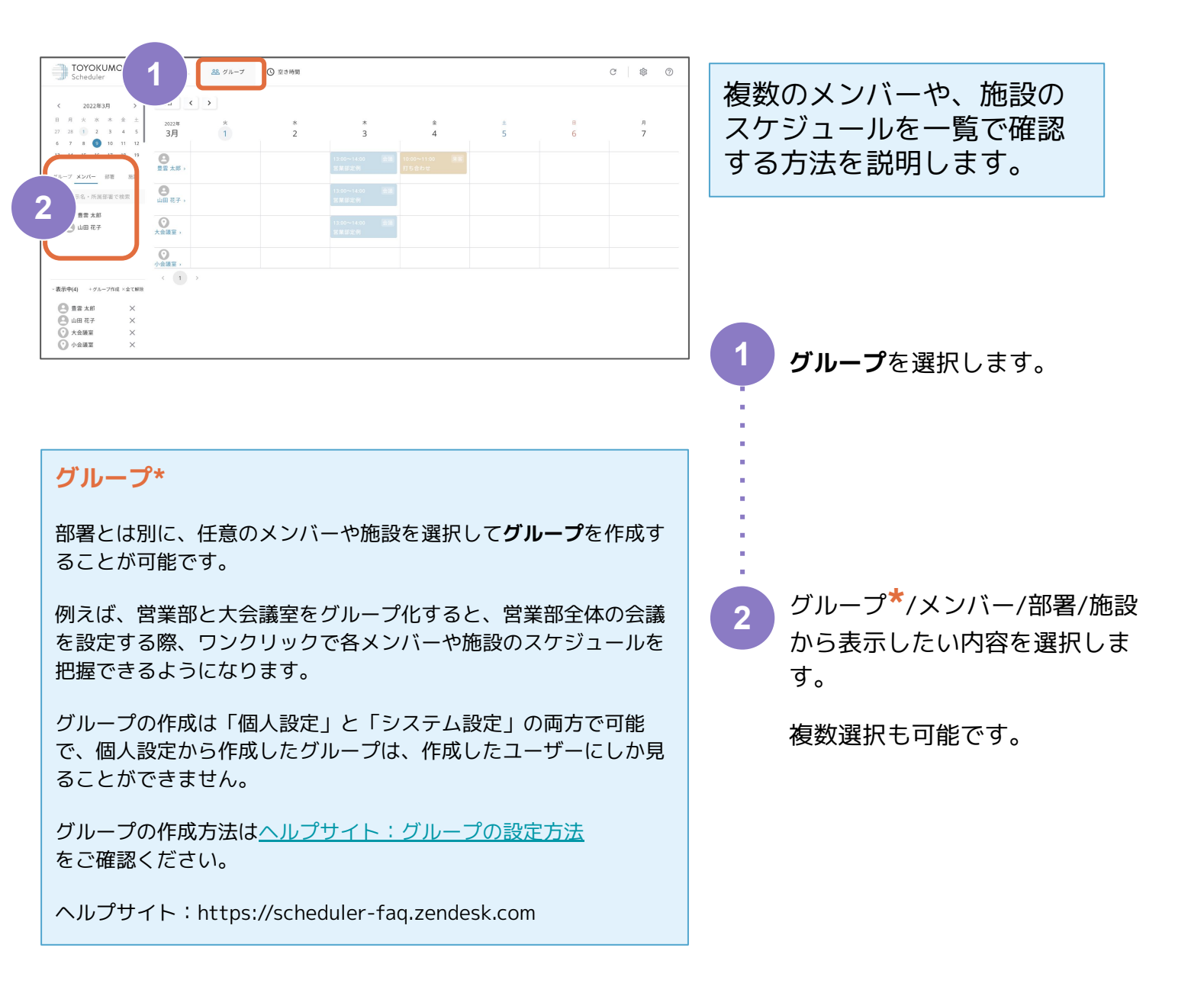

# 2-5 スマートフォンアプリで確認する

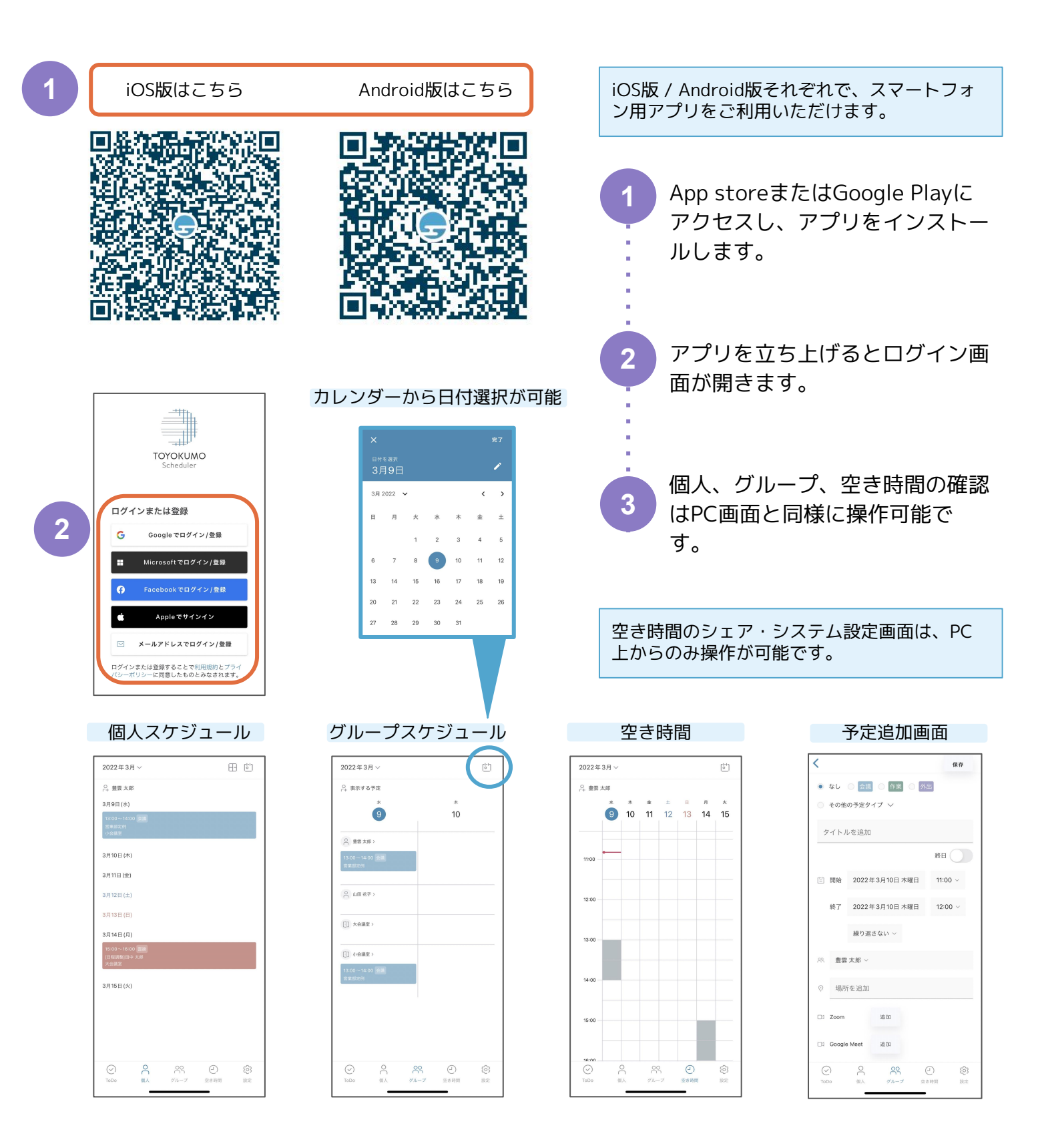

### 3-1 データをインポートする

この設定では、iCalendar形式に対応しているスケジュール管理サービス(カレンダーサービス)に登録したデータを、 トヨクモ スケジューラーにインポートします。

例えば、Googleカレンダーから出力したデータを読み込むことで、Googleカレンダーで設定した予定をトヨクモ スケジューラーから確認することが可能です。

| TOYOKUMO<br>Scheduler<br>優人設定<br>記述項目一覧<br>プロフィール<br>グループ                                                                                                    | 会 個人 路グループ<br>他のカレンダーから読<br>いたになったまで、今天データをURL<br>10月前からは集まての予えぞく。観<br>別ムした予えを通らの前に支援す。<br>外部カレンダーのURLの確認方法は、 | ○ 空意時間<br>うな<br>うな<br>を用意してきます。<br>本・用意・スメント入力ができない個人の学定として<br>さには、もつ一度「役払」オタンを押してください。<br>ヘルプサイトでも解説しています。 | Ralist.                                                          |                                         |   | ご利用中のスケジュール管理サー<br>ビスにアクセスし、iCalendar<br>URLをコピーします。                            |
|----------------------------------------------------------------------------------------------------|----------------------------------------------------------------------------------------------------|----------------------------------------------------------------------------------------------------|------------------------------------------------------------------|-----------------------------------------|---|---------------------------------------------------------------------------------|
| 通知<br>オンライン会議<br>日程豊意ページ<br>他のカレンダーから信込<br>(Calendar形式での出力                                                                                                    | ドレンターのARL<br>戸公開の予定として読込<br>開込<br>読みの読法:なし                                                                    |                                                                                                    |                                                                  | 1245                                    |   | 画面右上の歯車マークから個人設                                                                 |
| CYOKUMO<br>Scheduler                                                                                                    | <u> 高朝</u> 蔵介-7 〇京<br>4日()                                                                                    | 0.00M                                                                                                    |                                                                  |                                         |   | 定を選択し、 <b>他のカレンダーから</b><br><b>読込</b> の <b>カレンダーのURL</b> 欄に、コ<br>ピーしたURLを貼り付けます。 |
| II         //         //         //         //         //         //         //         //         //         //         //         //         //         //         //         //         //         //         //         //         //         //         //         //         //         //         //         //         //         //         //         //         //         //         //         //         //         //         //         //         //         //         //         //         //         //         //         //         //         ///         ///         ////         ////         ////         ////         ////         ////         ////         ////         ////         ////         /////         ////         ////         ////         ////         ////         ////         /////         /////         ////         /////         ////         /////         /////         /////         /////         /////         /////         /////         /////         /////         /////         /////         /////         /////         /////         /////         /////         /////         /////         /////         /////         /////         ///// | 3 <b>3</b> ,3122<br>2227 228<br>6 <b>7</b><br>13 <b>0</b>                                                     | 午後休<br>① 2022年3月3日 米曜日 14:00 ~ 11:00<br>品 16:0号近年 ~<br>品 整章末年 2022の37/4 15:20                               | 0 i<br>のたいそれが<br>たちまれた。<br>1000000000000000000000000000000000000 | x * * * * * * * * * * * * * * * * * * * | 2 |                                                                                 |
| • 😋 явля<br>• 🕒 шикт                                                                                                    | 27 21<br>21                                                                                                   | 23<br>23                                                                                                    | 30                                                               | JI<br>JI                                | 3 | 読み込むを選択し、読み込みが完<br>了すると、トヨクモ スケジュー<br>ラーに他のカレンダーで設定した<br>予定が追加されます。             |

#### ▲重要▲

発行済みのiCalendarURLにアクセスするだけで、誰でもその人の予定を確認できてしまいます。 iCalendarURLの取り扱いには十分にお気をつけください。 発行済みのiCalendarURLは、お客様の判断と責任の下で管理をお願いいたします。

その他の注意事項及び外部システム上での設定方法などは ヘルプサイト:他のカレンダーから予定を読み込む</u>をご確認ください。

ヘルプサイト: https://scheduler-faq.zendesk.com

### 3-2 オンライン会議を設定する

| <b>個人設定</b><br>設定項目一覧      | オンライン会議<br>予定の追加時に以下のサービスを追加することで、ミーティングのURLが発行                                                                                                    | rjch、予定のメモ欄に自動入力さ                     | 画面右上の歯車マークからシステ                                                                                          |
|----------------------------|----------------------------------------------------------------------------------------------------|---------------------------------------|----------------------------------------------------------------------------------------------------|
| ブロフィール                     | ₹La ye                                                                                                    | 連携する                                  | ム設定を選択し、 <b>オンライン会議</b><br>を選択すると、 <b>Zoom / Google</b>                                                  |
| オンライン会議                    | Google Meet                                                                                                    | 連携する                                  | meet / Microsoft Teams 군れ                                                                                |
| ロ程詞量ページ<br>iCalendar形式での出力 | Microsoft Teams                                                                                                    | 連携する                                  | ぞれのWeb会議ツールと連携が可<br>能です。                                                                                 |
| •                          | 予定の追加<br>なし ○ 会議 ○ 作業 ○ 外出 ○<br>タイトル                                                                                                    | )その他 🗸                                | 製品ごとの連携方法は<br>ヘルプサイトをご確認ください。<br>【Zoom】オンライン会議設定<br>【Google Meet】オンライン会議設定<br>【Microsoft Teams】オンライン会議設定 |
|                            | 終日                                                                                                    |                                       | ヘルプサイト<br>:https://scheduler-faq.zendesk.com                                                             |
| 2                          | <ul> <li>() 開始 2022年3月1日 火曜日</li> <li>終了 2022年3月1日 火曜日</li> <li>繰り返さない ×</li> <li>Zoom 追加</li> <li>Google Meet 追加</li> <li>inttps://zoom.us/j/</li> <li>inttps://zoom.s</li> <li>inttps://zoom.s</li> </ul> | 13:00 ×<br>14:00 ×<br>-ティングに招待して<br>3 | 連携が完了すると、予定の追加画<br>面にツール名が表示されます。<br><b>追加</b> を選択すると、連携したアカ                                             |
| 3                          | トピック: Zoom Meeting<br>時間:<br>Zoomミーティングに参加する<br>https://zoom.us/<br>pwd=                                                                                                    |                                       | ウントで自動でURLが発行され、<br>トヨクモ スケジューラーに登録<br>されます。                                                             |

#### 3-3 空き時間を確認する

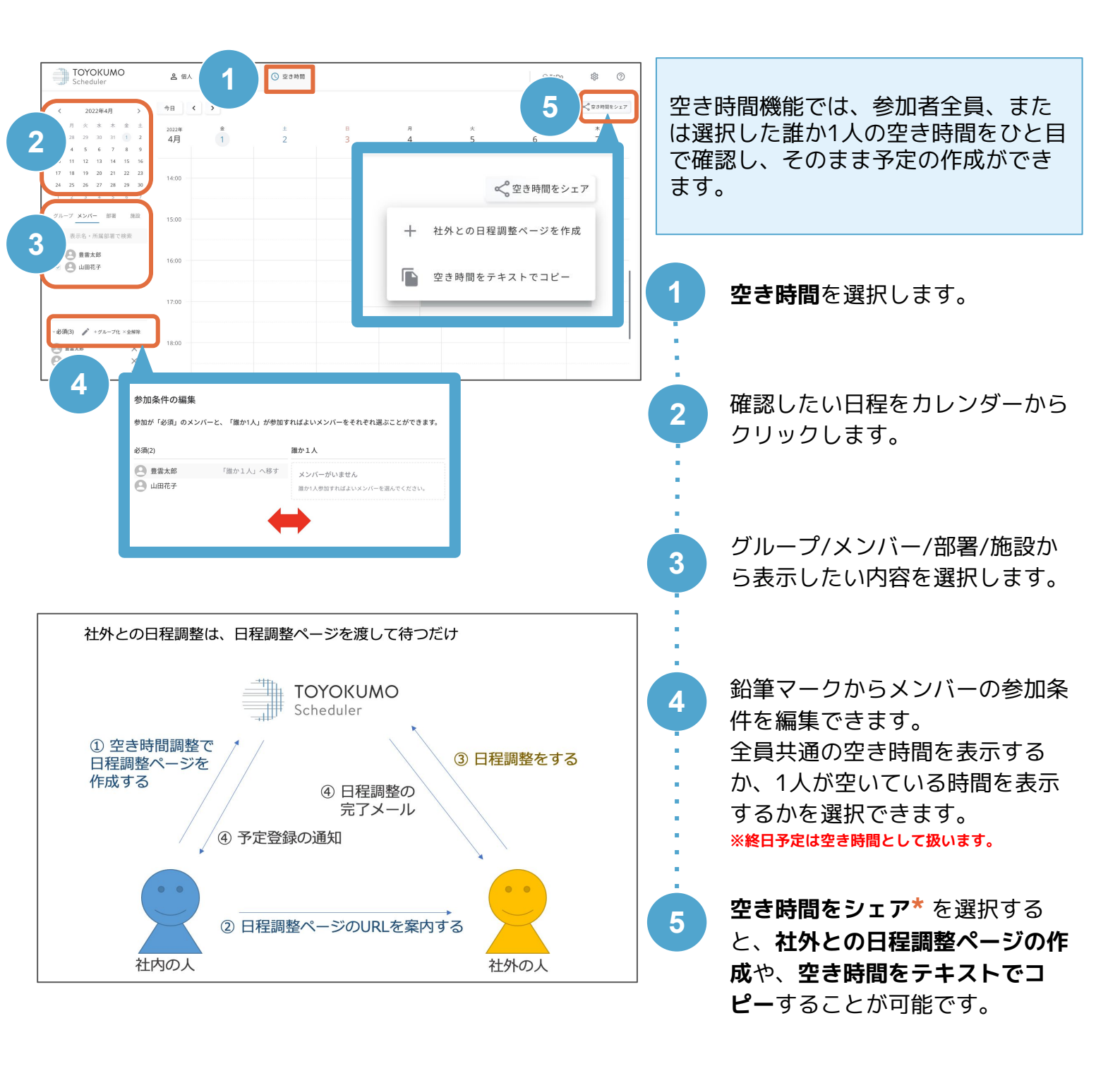

### 3-4 社外との日程調整ページを作成する

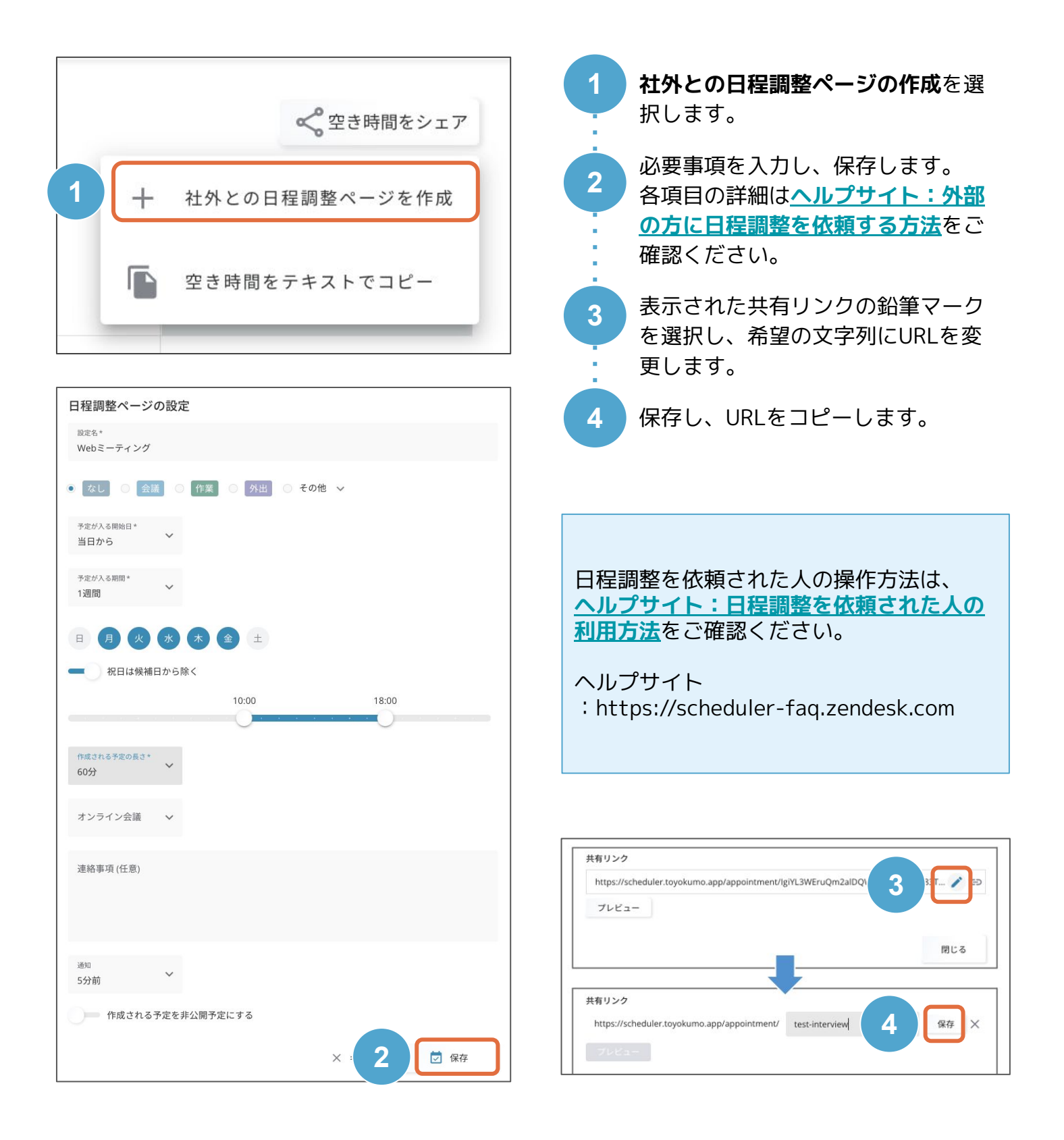

#### 3-5 日程調整ページを変更する

<u>3-4 社外との日程調整ページを作成する</u>で作成した、 日程調整ページの設定を変更したい場合の操作を説明します。

| 個人設定            | 日程調 | 整ページ          |             |                 |          |           |                |                 |
|-----------------|-----|---------------|-------------|-----------------|----------|-----------|----------------|-----------------|
| 設定項目一覧          |     |               |             |                 |          | 1<br>0 #= | ×              |                 |
| グループ            | 変更  | 予定<br>タイ<br>プ | 設定<br>名     | 参加<br>者         | 施設       | 有効        | URL            | 選択すると、作成した日程調整へ |
| ライン会議           | -2  | -<br>         | ₹           | <u> </u>        | <u>=</u> |           | <u>-</u>       | ジの編集や削除が可能です。   |
| iCalendar形式での出力 | / 1 | 面接            | 面接<br>Webミー | 豊雲 太郎<br>豊雲 太郎, | 大会議室     |           | /testinterview |                 |
|                 |     |               | ティング        | 山田 花子           | //with I | (4)       | (5)            |                 |

検索できます。 予定タイプ、設定名、参加者、施設、有効、無効、URLが検索対象です。

絞り込み機能です。

編集、削除が可能です。

一度削除してしまうと復元はできません。

URLを変更した場合、旧URLにアクセスするとエラーページが表示されますのでご注意ください。

有効、無効の設定が可能です。無効にした場合はURLにアクセスできなくなります。 どのタイミングでもステータス変更可能で、設定は即座に反映されます。

クリックするとURLをコピーすることが可能です。

日程調整が完了した予定の日時編集や削除は、トヨクモスケジューラーのユーザーが予定の編集・削除画面から行います。

変更や削除が行われると、外部ユーザーが登録したメールアドレス宛に通知が送られます。

## ヘルプサイト

各種機能の仕様や設定方法は、ヘルプサイトでキャプチャ付きでご案内しています。

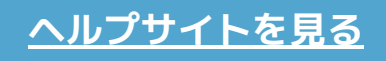

https://scheduler-faq.zendesk.com

| 음 個人                   | 発 グ    | レープ    | ○ 空き時間 |        |        |        |                   | C \$                           |
|------------------------|--------|--------|--------|--------|--------|--------|-------------------|--------------------------------|
| 今日(                    | >      |        |        |        |        |        | 週月                | ヘルプ<br>バージョンアップ情報 (Ver.1.0.49) |
| <sup>2022年</sup><br>3月 | 火<br>1 | 水<br>2 | *<br>3 | 金<br>4 | ±<br>5 | ⊨<br>6 | <sub>月</sub><br>7 | 障害情報                           |
| ✔ 終日                   |        |        |        | 終日出張   |        |        | 終日 リ              | 利用規約                           |
| 9:00                   | 会議     |        |        |        |        |        |                   | フライバシーホリシー                     |
|                        |        |        |        |        |        |        |                   |                                |
| 10:00                  |        |        |        |        |        |        |                   |                                |

画面右上の?マークから **ヘルプ**を選択すると、 ヘルプサイトにアクセス 可能です。

# お問い合わせ

ヘルプサイトをご覧いただいても解決できないご不明点やお困りごとは、 メール(<u>support@toyokumo.co.jp</u>)またはお問い合わせフォームより お気軽にお問い合わせください。

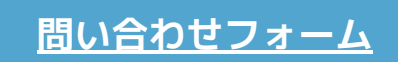

https://www.toyokumo.app/scheduler/inquiry

営業時間は平日9時から18時となります。 営業時間外にいただいたお問い合わせは、翌営業日以降に回答させていただきます。